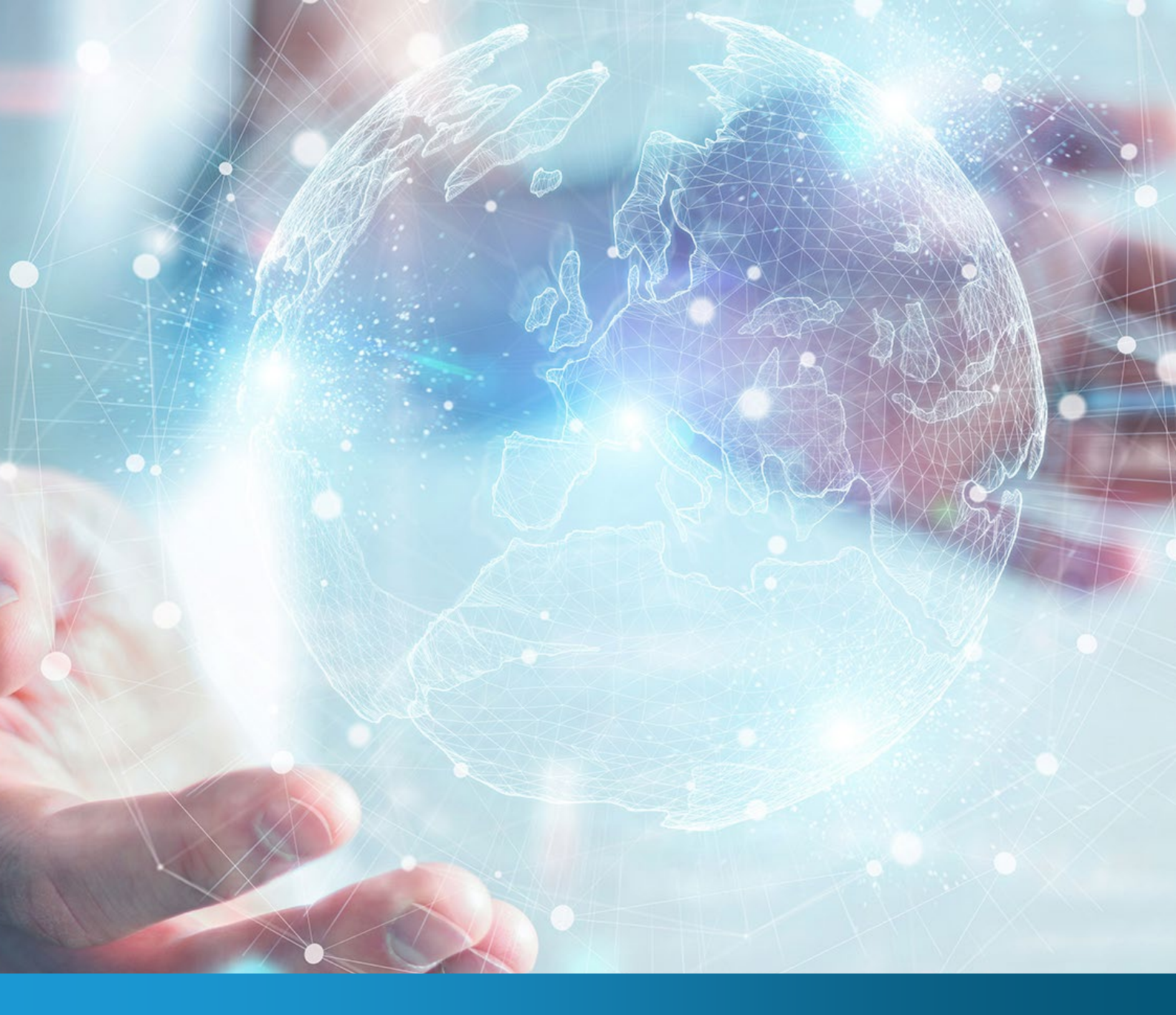

## Get started with CLOUD SEEKER for MICROSOFT AND A CLOUD SEEKER for AND A CLOUD SEEKER for AND A CLOUD SEEKER for AND A CLOUD SEEKER for A CLOUD SEEKER for A CLOUD SE

environment

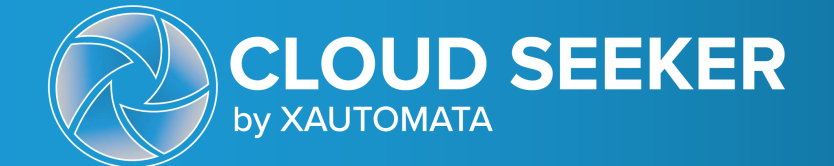

How-to Guide

## How to find your Microsoft Azure subscription credentials

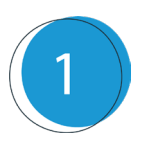

## Sign into **Azure Subscription Management Portal**.

From the search bar, search for and open the **"App registrations"** page

| $\mathcal{P}$ app registration                                        | $\times$ |
|-----------------------------------------------------------------------|----------|
| All Services (36) Documentation (99+)                                 | •        |
| Resources (0)Resource Groups (0)Marketplace (0)Microsoft Entra ID (0) |          |
| Services See all                                                      |          |
| App registrations                                                     |          |

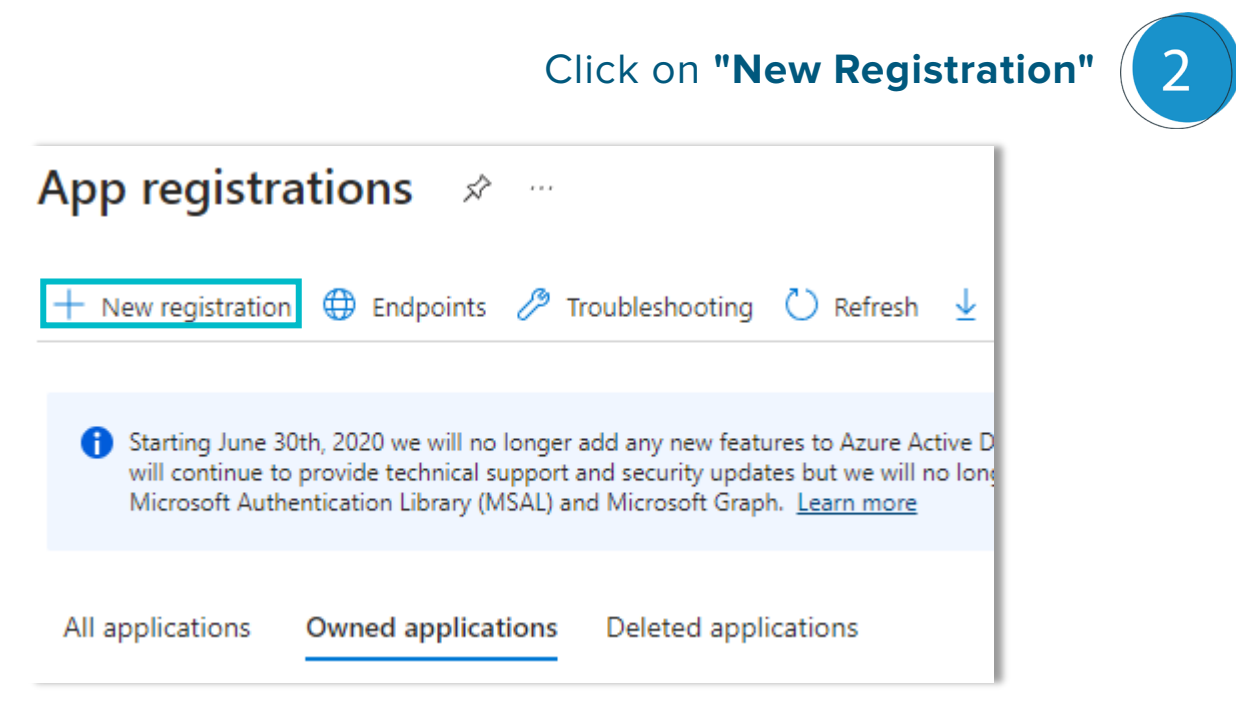

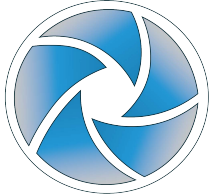

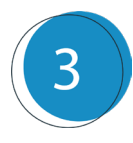

Rename the newly created application and select the "Account in this organization directory only" option

| Register an application                                                                                                    | × |
|----------------------------------------------------------------------------------------------------|---|
| * Name                                                                                                    |   |
| The user-facing display name for this application (this can be changed later).                                                                                    |   |
|                                                                                                    |   |
| Supported account types                                                                                                    | I |
| Accounts in this organizational directory only (Leonet Srl only - Single tenant)                                                                                  |   |
| Accounts in any organizational directory (Any Microsoft Entra ID tenant - Multitenant)                                                                            | l |
| <ul> <li>Accounts in any organizational directory (Any Microsoft Entra ID tenant - Multitenant) and personal Microsoft accounts (e.g. Skype,<br/>Xbox)</li> </ul> |   |
| O Personal Microsoft accounts only                                                                                                    |   |

From the newly App, save "**Application ID**" and "**Directory ID**" for later

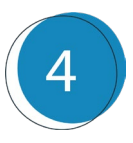

| Application (client) ID | : |
|-------------------------|---|
| Object ID               | : |
| Directory (tenant) ID   | : |

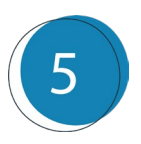

From the same menu, under the heading "Client Credentials", click on "Add certificate or secret"

**Client credentials** 

: Add a certificate or secret

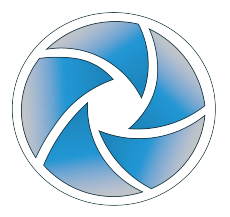

6

Press "**new client secret**", name the secret and choose the longest expiration time. One create save the **"Value Key"** for later

| Certificates (0)                         | Client secrets (1)              | Federated credentials (0)                                                 |
|------------------------------------------|---------------------------------|---------------------------------------------------------------------------|
| A secret string the<br>application passw | at the application uses<br>ord. | to prove its identity when requesting a token. Also can be referred to as |
| + New client s                           | ecret                           |                                                                           |

Now, using the search bar, access the "Subscriptions" section

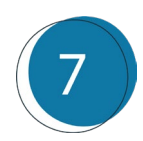

| ₽ s                           | ×            |
|-------------------------------|--------------|
|                               |              |
| All Services (99+) Resc       | ources (30)  |
| Resource Groups (4) Docume    | ntation (11) |
| Microsoft Entra ID (71) Marke | etplace (0)  |
| Services                      | See all      |
| 📍 Subscriptions               |              |

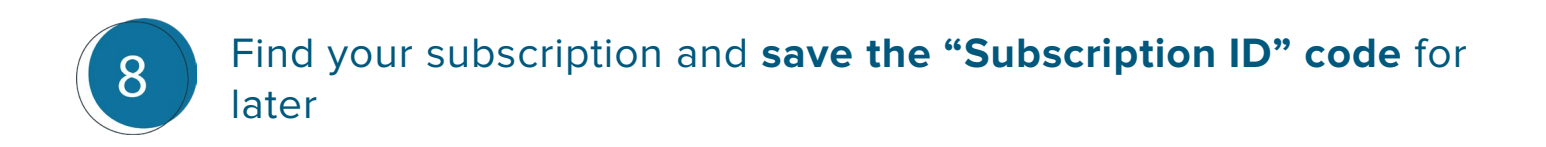

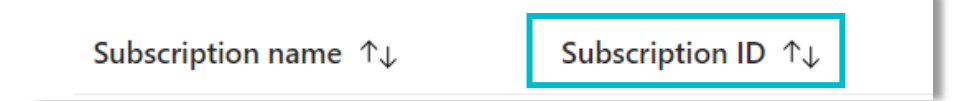

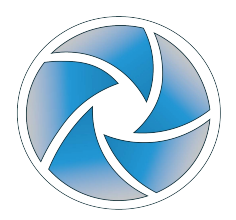

9

Access your **Subscription** and navigate to find the "Access Control (IAM)". From there access the "Role Assignments"

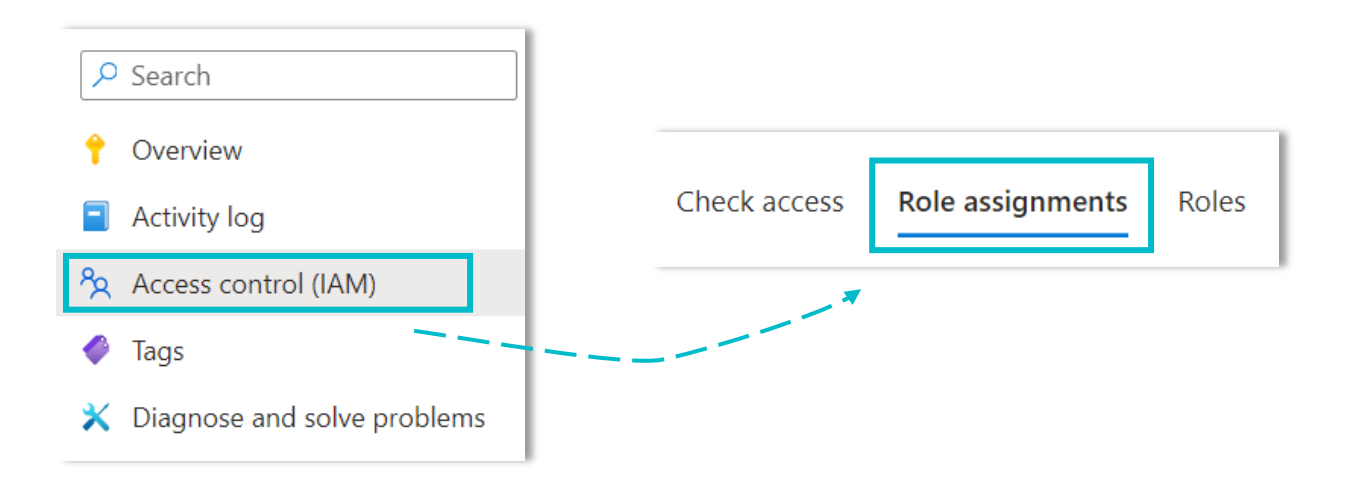

In the "Add" menu, click on "Add role assignment"

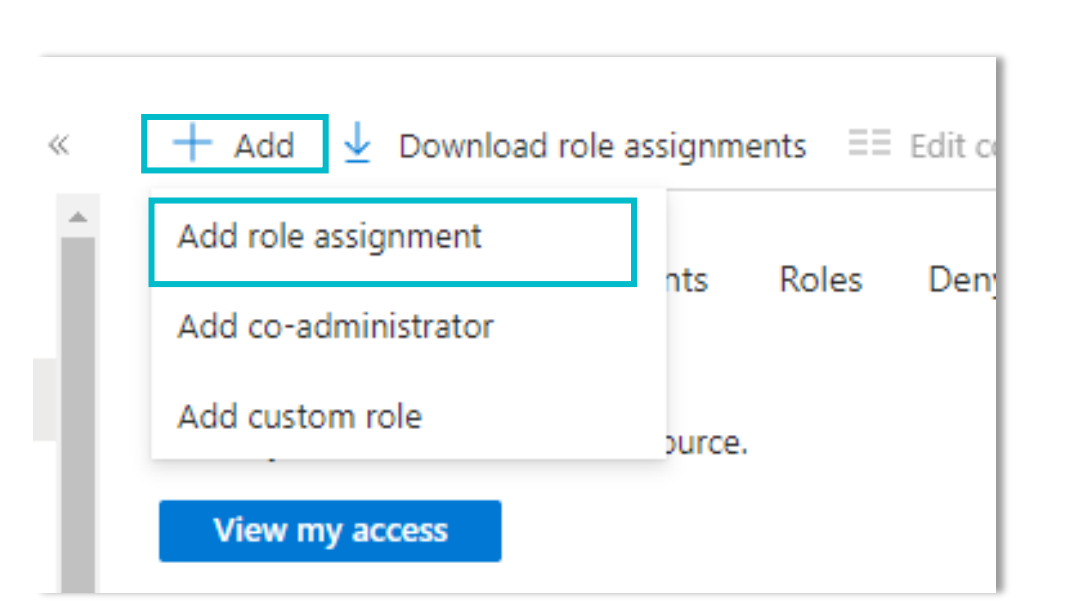

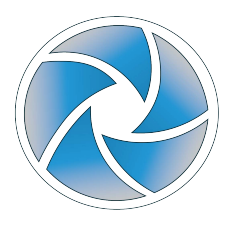

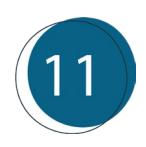

In the **"Role"** tab, select **"Job function roles"** tab, search and find the **"Cost Management reader".** Press **"next"** 

| Role Members Review + assign                                                      |                                                                                              |  |  |  |
|-----------------------------------------------------------------------------------|----------------------------------------------------------------------------------------------|--|--|--|
| A role definition is a collection of permissions. You can use the Assignment type | built-in roles or you can create your own custom roles. Learn more $\ensuremath{\mathbb{C}}$ |  |  |  |
| Job function roles Privileged administrator roles                                 |                                                                                              |  |  |  |
| Grant access to Azure resources based on job function, such a                     | s the ability to create virtual machines.                                                    |  |  |  |
| Cost Management                                                                   | Type : All Category : All                                                                    |  |  |  |
| Name $\uparrow_{\downarrow}$                                                      | Description ↑↓                                                                               |  |  |  |
| Cost Management Contributor                                                       | Can view costs and manage cost configuration (e.g. budgets, exports)                         |  |  |  |
| Cost Management Reader                                                            | Can view cost data and configuration (e.g. budgets, exports)                                 |  |  |  |
| Showing 1 - 2 of 2 results.                                                       |                                                                                              |  |  |  |

In the **"Members"** tab, on **"Assign access to"** settings, select **"User, group, or service principal"** option

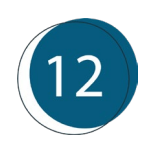

| Role Members     | Review + assign                                                                 |  |  |
|------------------|---------------------------------------------------------------------------------|--|--|
| Selected role    | Cost Management Reader                                                          |  |  |
| Assign access to | <ul> <li>User, group, or service principal</li> <li>Managed identity</li> </ul> |  |  |
| Members          | + Select members                                                                |  |  |
|                  | Name Object ID No members selected                                              |  |  |
| Description      | Optional                                                                        |  |  |
|                  |                                                                                 |  |  |

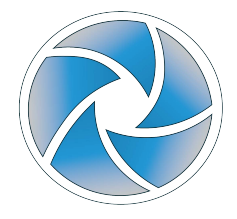

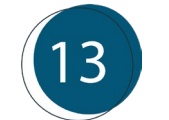

In the pop-up that appears, search for the application by name **created in step 3** 

| Select members                  | × |
|---------------------------------|---|
| Select 🛈                        |   |
| Search by name or email address |   |

At this point, return to **Cloud Seeker**. Enter the previously saved information into the form:

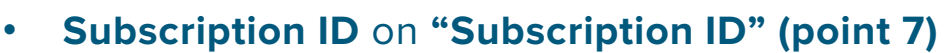

- Value Key on "Password" (point 6)
- Application ID on "App ID" (point 4)
- Directory ID on "Tenant ID" (point 4)

Then click "Add new subscription" button to complete the link.

| (1)                    | Subscription ID |  | Password  |   |
|------------------------|-----------------|--|-----------|---|
| $\bigcirc$             | App ID          |  | Tenant ID | × |
| + Add new subscription |                 |  |           |   |

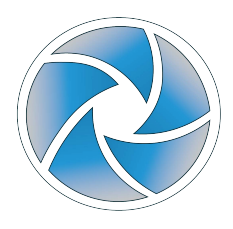

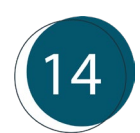

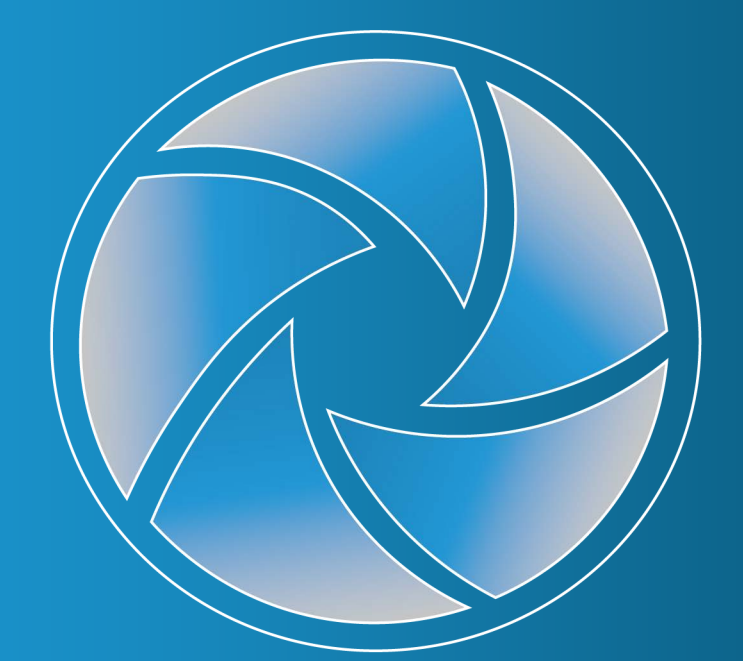

## **CLOUD SEEKER** by XAUTOMATA

cloudseeker.xautomata.com

DISCLAIMER COPYRIGHT 2023 XAUTOMATA TECHNOLOGY GmbH This document is prepared for informational purpose only and does not constitute any contractual element with XAUTOMATA Technology GmbH. It contains only strategies, developments and features of marketed solutions and makes no implied warranties of any kind. All trademarks belong to their respective owners. No part of this pubblication may be reproduced or transmitted in any form or for any purpose without the prior permission of XAUTOMATA Technology GmbH.